## Como acessar sua máquina virtual com sistema operacional Windows via acesso remoto?

Primeiramente, para acessar sua máquina virtual, você deve solicitar um endereço de conexão, usuário e senha com nosso setor de Engenharia ou Suporte.

Com estes dados em mãos siga o processo de conexão dentro do seu Microsoft Windows.

## Conectando com Conexão para área de trabalho remota

Clique no menu iniciar em seguida acessórios.

Dentro de acessórios você encontrará uma ferramenta chamada: Conexão de área de trabalho remota.

Clique neste ítem como na imagem abaixo:

| < Visualizador XPS                   |      |                                                                                                    |                             |
|--------------------------------------|------|----------------------------------------------------------------------------------------------------|-----------------------------|
| Windows Fax and Scan                 |      |                                                                                                    |                             |
| Windows Media Center                 |      | Bruno                                                                                                    |                             |
| Windows Media Player                 |      | and the second second se |                             |
| Windows Update                       |      | Documentos                                                                                                    |                             |
| WinSCP                               |      |                                                                                                    |                             |
| 📕 7-Zip                              |      | Imagens                                                                                                    |                             |
| Acessórios                           |      |                                                                                                    |                             |
| Bloco de Notas                       |      | Músicas                                                                                                    |                             |
| Calculadora                          |      | -                                                                                                    |                             |
| Central de Sincronização             | Ξ    | Jogos                                                                                                    |                             |
| 💷 Conectar a um Projetor de Rede     |      | c                                                                                                    |                             |
| 💻 Conectar a um Projetor             |      | Computador                                                                                                    |                             |
|                                      | 0.   |                                                                                                    |                             |
| 🖅 Executar                           |      | Painel de Controle                                                                                                    |                             |
| Serramenta de Captura                | xão  | de Área de Trabalho Remota                                                                                                    |                             |
| Cravador de Som                      | eu c | omputador para se conectar a outro                                                                                                    | o computador, localizado em |
| 🍖 Notas Autoadesivas                 | uci  | Programas Padrão                                                                                                    | c accessar arquivos.        |
| 🛃 Painel de Entrada de Expressões Ma | at   |                                                                                                    |                             |
| 🧃 Paint                              |      | Ajuda e Suporte                                                                                                    |                             |
| 🔒 Ponto de Partida                   |      |                                                                                                    |                             |
| Prompt de Comando                    |      |                                                                                                    |                             |
| 🥽 Windows Explorer                   |      |                                                                                                    |                             |
| MordPad                              |      |                                                                                                    |                             |
| 🍌 Acessibilidade                     |      |                                                                                                    |                             |
| 퉬 Ferramentas do Sistema             |      |                                                                                                    |                             |
| 🍌 Tablet PC                          |      |                                                                                                    |                             |
| 퉬 Windows PowerShell                 | -    |                                                                                                    |                             |
| 4 Voltar                             |      |                                                                                                    |                             |
| Pesquisar programas e arquivos 🔎     |      | Desligar D                                                                                                    |                             |
| 👩 Menu Iniciar                       | _    |                                                                                                    |                             |

Após clicar no ítem Conexão de área de trabalho remota aparecerá uma nova tela solicitando um endereço de conexão.

Informe no campo listado em vermelho na imagem abaixo, o endereço que lhe foi fornecido por nossa equipe de suporte ou engenharia.

Após digitar o endereço, clique no botão **Conectar** indicado por uma seta vermelha na imagem abaixo.

| <b>N</b>                     | Conexão de<br><b>Área de Trabalh</b>                                 | o Rei  | nota    |
|------------------------------|----------------------------------------------------------------------|--------|---------|
| Computador:                  | Seu endereço IP ou DNS aqui                                          | •      | ]       |
| lome de usua<br>iuas credenc | ário: Nenhum especificado<br>iais serão exigidas quando você se cone | ectar. |         |
| <u> </u>                     |                                                                      |        | ( Aiuda |

Após clicar em Conectar o assistente de conexão remota lhe requisitará um usuário e senha.

Novamente, informe nos campos de Usuário e Senha o usuário e senha lhe informado por nossa equipe de suporte ou engenharia.

Em seguida clique em  $\mathbf{OK}$  como mostra a imagem abaixo.

Obs: Caso seu usuário e senha não conectem sua máquina virtual, favor entrar em contato com nosso suporte em: https://suporte.neture.com.br

|                               | onexão de                                        | o Pom   | oto |
|-------------------------------|--------------------------------------------------|---------|-----|
| gurança do Wi                 | ndows                                            | o Keili |     |
| Digite suas<br>Essas credenci | ais serão usadas para a conexão<br>Administrador |         |     |
| 🔲 Lemb                        | orar minhas credenciais                          |         |     |

Aceitando o certificado.

Clique no checkbox informado por uma caixa vermelha na imabem abaixo Não perguntar novamente sobre conexões com este computador.

Após selecionar a opção clique no botão Sim indicado na imagem abaixo através de uma seta vermelha

| Con                | exão de Área de Trabalho Remota                                                                                         |
|--------------------|----------------------------------------------------------------------------------------------------|
| D                  | Não é possível verificar a identidade do computador<br>remoto. Deseja se conectar de assim mesmo?                       |
| ão foi<br>ertifica | possível autenticar o computador remoto devido a problemas com o<br>ado de segurança. Talvez não seja seguro continuar. |
| Nome               | e de certificado                                                                                                    |
| <b></b>            | Nome no certificado do computador remoto:<br>VH0N19                                                                     |
| Елтоз              | de certificado                                                                                                    |
| Os s<br>com        | eguintes erros foram encontrados ao validar o certificado do<br>outador remoto:                                         |
|                    | O certificado não provém de uma autoridade de certificação<br>confiável.                                                |
| eseja              | conectar apesar destes erros de certificado?                                                                            |

Pronto! O assitente de conexão remota, executará o procedimento de conexão, este deve ser breve como mostra a imagem abaixo.

| Cone | xão de Área de Trabalho Remota |
|------|--------------------------------|
|      | Conectando-se a:               |
| S    | Cancela                        |
|      | Configurando a sessão remota   |